## **ASROCK** Referenza tecnica - D&R

- 1. D: Se si utilizza Windows MCE, il sistema a volte si avvia automaticamente. Come posso risolvere questo problema?
  - **R**: Vi preghiamo gentilmente di fare riferimento alla foto qui sotto per disabilitare l'opzione "Scarica automaticamente Windows Media Data Center nel seguente orario" sotto MCE.

(Percorso: MCE-> Attività->Impostazioni-> Generale->Opzioni download automatico-> Scarica automaticamente i dati Windows Media Center nel seguente orario.)

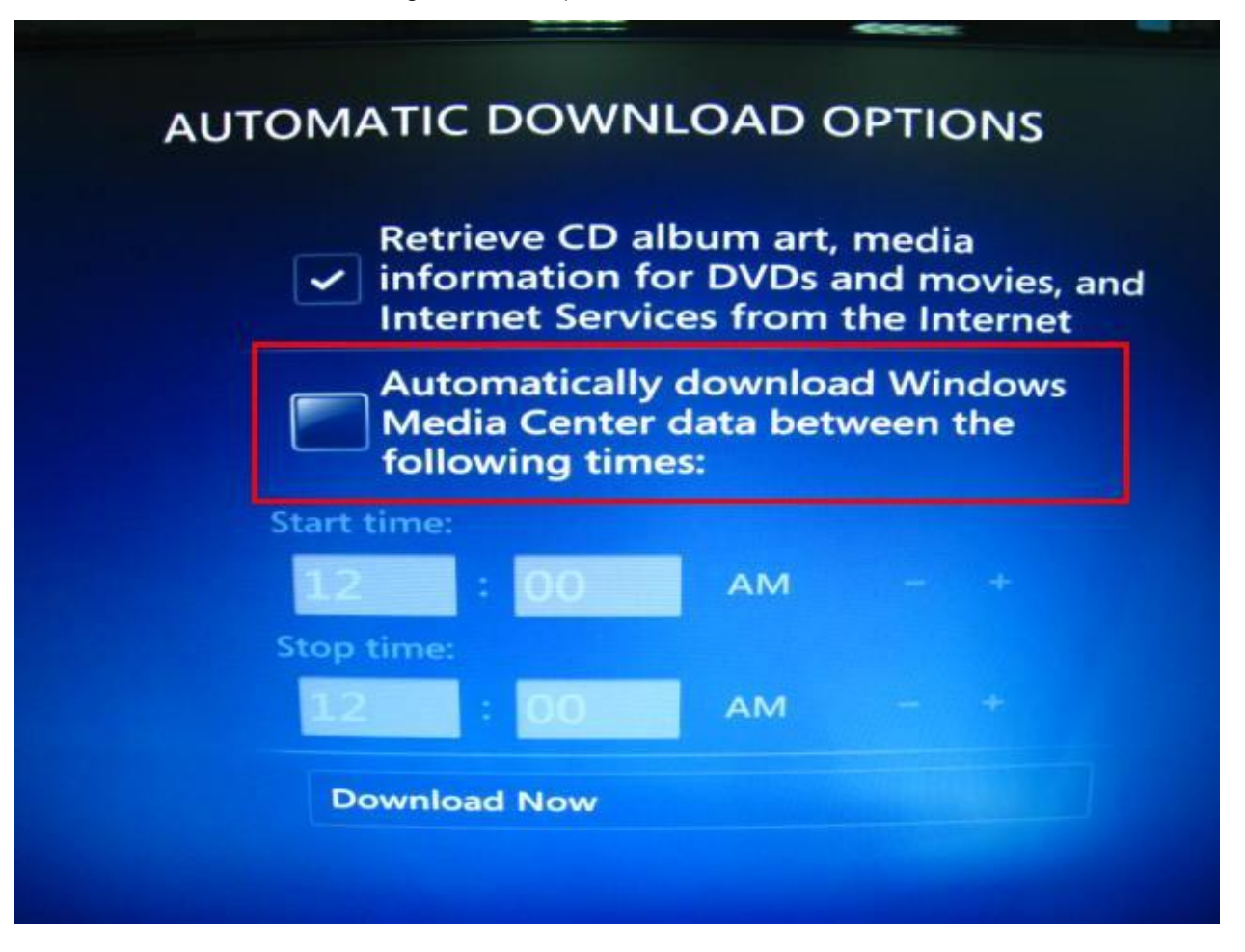

- 2. D: Installo Microsoft<sup>®</sup> Windows<sup>®</sup> OS in modalità GPT e Ubuntu in modalità MBR con due hard disk differenti e non riesco ad avviare Microsoft<sup>®</sup> Windows<sup>®</sup> OS, come posso risolvere questo?
  - R: Si prega di installare il sistema operativo sia in modalità GPT o MBR.

Avvio in modalità GPT, consultare passaggi qui sotto:

1. Avviare il BIOS→[Boot]→[Priorità PCI ROM]→scegliere [EFI Compatible ROM], poi premere "F10" per salvare le modifiche e uscire.

2. Poi premere il tasto "F11" quando si avvia e scegliere "UEFI:[tuo nome]" per installare l'OS.

Avvio in modalità MBR, fare riferimento al passaggio seguente:

Premere il tasto "F11" quando si avvia e scegliere "AHCI/SATA:[tuo nome]" per installare l'OS.

## 3. D: Vorrei aggiornare il driver VGA 3D Vision di NVIDIA dal sito ufficiale, che cosa devo fare?

R: Si prega di fare riferimento al link qui sotto per la sezione Download dei driver sul sito Nvidia: http://www.nvidia.com/Download/index.aspx?lang=en-us

Selezionare come di seguito,

Tipo di prodotto: GeForce

Serie del prodotto: GeForce 400 Series

Prodotto: Geforce GT420

## Si prega di fare riferimento alla foto qui sotto:

| D                              | OWNLOAD DRIVERS                  |                                                                                                  | SHOP PRODUCTS                                                                                                    | TECHNOLOGIES | COMMUNITIES | SUPPORT |      |
|--------------------------------|----------------------------------|--------------------------------------------------------------------------------------------------|----------------------------------------------------------------------------------------------------|--------------|-------------|---------|------|
| DOWNLOAD DRIVERS               |                                  |                                                                                                  |                                                                                                    |              |             |         |      |
| NVIDIA Home > Download Drivers | Option 1: N<br>P<br>R<br>t Now > | Aanually find dri<br>Product Type:<br>rroduct Series:<br>Product:<br>rating System:<br>Language: | Downloads<br>ivers for my NVIDIA<br>GeForce<br>GeForce 400 Series<br>GeForce GT 420<br>Windows XP<br>English (US) | products.    | SEARCH      |         | Help |